## 適用対象: Excel 2007

Ctrl キーを使用するショートカット キー

| ==                      | 説明                                   |
|-------------------------|--------------------------------------|
| Ctrl + Shift<br>+ )     | 選択範囲内にある非表示の行を表示します。                 |
| Ctrl + Shift<br>+ 0     | 選択範囲内にある非表示の列を表示します。                 |
| Ctrl + Shift<br>+ &     | 選択したセルに外枠罫線を適用します。                   |
| Ctrl + Shift<br>+ 下線 () | 選択したセルから外枠罫線を削除します。                  |
| Ctrl + Shift<br>+ ^     | [標準] 表示形式を設定します。                     |
| Ctrl + Shift<br>+ \$    | [通貨] 表示形式 (¥-1,234) を設定します。          |
| Ctrl + Shift<br>+ %     | [パーセンテージ] 表示形式 (小数点以下の桁数 0) を設定します。  |
| Ctrl + ^                | [指数] 表示形式 (小数点以下の桁数 2) を設定します。       |
| Ctrl + Shift<br>+ #     | [日付] 表示形式 (yyyy/mm/dd) を設定します。       |
| Ctrl + @                | [時刻] 表示形式 (hh:mm、24 時間表示) を設定します。    |
| Ctrl + Shift<br>+ !     | 桁区切りの表示形式を設定します。負の値には負符号 (-) を使用します。 |

| Ctrl + Shift | アクティブ セル領域 (アクティブ セルを含み、空白の行と列で囲まれているデータ領域) を選 |
|--------------|------------------------------------------------|
| + アスタリ       | 択します。                                          |
| スク (*)       | ピボットテーブル レポートで、ピボットテーブル レポート全体を選択します。          |
| Ctrl + セミ    | 用たの口付おりもします                                    |
| コロン (;)      | 現在の百個を入力します。                                   |
| Ctrl + Shift |                                                |
| +二重引用        | アクティブ セルの 1 つ上のセルの値を、アクティブ セルおよび数式バーにコピーします。   |
| 符 (")        |                                                |
| Ctrl + Shift |                                                |
| +正符号         | [挿入] ダイアログ ボックスを表示して、空白セルを挿入します。               |
| (+)          |                                                |
| Ctrl + 負符    | [削除] ダイアログ ボックスを表示」で「選択されたわした削除」ます             |
| 号 (-)        |                                                |
| Ctrl + ⊐ □   | 用なの時刻を入力します                                    |
| ン (:)        |                                                |
| Ctrl + Shift |                                                |
| +アクセン        | 数式と計算結果の表示を切り替えます。                             |
| ト記号(`)       |                                                |
| Ctrl + Shift |                                                |
| + 単一引用       | アクティブ セルの 1 つ上のセルの数式を、アクティブ セルまたは数式バーにコピーします。  |
| 符 (')        |                                                |
| Ctrl + 1     | [セルの書式設定] ダイアログ ボックスを表示します。                    |
| Ctrl + 2     | 太字の書式の設定と解除を切り替えます。                            |
| Ctrl + 3     | 斜体の書式の設定と解除を切り替えます。                            |
|              |                                                |

| Ctrl + 4 | 下線の設定と解除を切り替えます。                                                                                                    |
|----------|----------------------------------------------------------------------------------------------------|
| Ctrl + 5 | 取り消し線の設定と解除を切り替えます。                                                                                                    |
| Ctrl + 6 | オブジェクトの表示、非表示、および位置のみの表示を切り替えます。                                                                                                    |
| Ctrl + 8 | アウトライン記号の表示と非表示を切り替えます。                                                                                                    |
| Ctrl + 9 | 選択した行を非表示にします。                                                                                                    |
| Ctrl + 0 | 選択した列を非表示にします。                                                                                                    |
|          | ワークシート全体を選択します。                                                                                                    |
| Ctrl + A | ワークシートにデータが入力されている場合は、Ctrl + A キーを 1 回押すと、アクティブ セル<br>領域を選択します。Ctrl + A キーを 2 回押すと、アクティブ セル領域とその集計行を選択しま<br>す。Ctrl + A キーを 3 回押すと、ワークシート全体を選択します。 |
|          | 数式でカーソルが関数名の右にある場合は、[関数の引数] ダイアログ ボックスを表示します。<br>数式でカーソルが関数名の右にある場合は、Ctrl + Shift + A キーを押すと、引数名とかっこを<br>挿入します。                                   |
| Ctrl + B | 太字の書式の設定と解除を切り替えます。                                                                                                    |
| Ctrl + C | 選択されたセルをコピーします。<br>Ctrl + C キーを押し、Ctrl + C キーをもう一度押すと、クリップボードを表示します。                                                                              |
| Ctrl + D | [下方向ヘコピー]を使用して選択範囲内で下方向のセルに内容と書式をコピーします。                                                                                                    |
|          | [検索と置換] ダイアログ ボックスの [検索] タブを表示します。<br>このタブは、Shift + F5 キーを押しても表示できます。また、Shift + F4 キーを押すと、[検索]                                                    |
| Ctrl + F | タブの前回の操作を繰り返します。<br>Ctrl + Shift + F キーを押すと、[セルの書式設定] ダイアログ ボックスの [フォント] タブを表示<br>します。                                                            |
|          |                                                                                                    |

|          | [ジャンプ] ダイアログ ボックスを表示します。                                   |
|----------|------------------------------------------------------------|
|          | F5 キーを押しても [ジャンプ] ダイアログ ボックスを表示できます。                       |
| Ctrl + H | [検索と置換] ダイアログ ボックスの [置換] タブを表示します。                         |
| Ctrl + I | 斜体の書式の設定と解除を切り替えます。                                        |
|          | ハイパーリンクを挿入するための [ハイパーリンクの挿入] ダイアログ ボックスを表示しま               |
| Ctrl + K | す。または、選択された既存のハイパーリンクを編集するための [ハイパーリンクの編集] ダイ              |
|          | アログボックスを表示します。                                             |
| Ctrl + N | 新しい、空白のブックを作成します。                                          |
|          | [ファイルを開く] ダイアログ ボックスを表示してファイルを開くか、見つけます。                   |
| Ctrl + O | Ctrl + Shift + O キーを押すと、コメントが入力されたセルをすべて選択します。             |
|          | [印刷] ダイアログ ボックスを表示します。                                     |
| Ctrl + P | Ctrl + Shift + P キーを押すと、[セルの書式設定] ダイアログ ボックスの [フォント] タブを表示 |
|          | します。                                                       |
| Ctrl + R | [右方向ヘコピー] を使用して選択範囲内で右方向のセルに内容と書式をコピーします。                  |
| Ctrl + S | 作業中のファイルを現在のファイル名、場所、およびファイル形式で保存します。                      |
| Ctrl + T | [テーブルの作成] ダイアログ ボックスを表示します。                                |
|          | 下線の設定と解除を切り替えます。                                           |
| Ctrl + U | Ctrl + Shift + U キーを押すと、折りたたまれた数式バーを展開し、展開されていた数式バーを       |
|          | 折りたたみます。                                                   |
|          | クリップボードの内容をカーソルの位置に挿入します。範囲を選択している場合は、選択範囲                 |
|          | の内容をクリップボードの内容に置き換えます。オブジェクト、テキスト、セルの内容を切り                 |
|          | 取った後、またはコピーした後でのみ、使用できます。                                  |
| Ctrl + V | Ctrl + Alt + V キーを押すと、[形式を選択して貼り付け] ダイアログ ボックスが表示されます。     |

|          | この機能を使用できるのは、ワークシートや他のプログラムで、オブジェクト、テキスト、セ             |
|----------|--------------------------------------------------------|
|          | ルの内容を切り取った後、またはコピーした後だけです。                             |
| Ctrl + W | 選択されたブックのウィンドウを閉じます。                                   |
| Ctrl + X | 選択されたセルを切り取ります。                                        |
| Ctrl + Y | 最後のコマンドまたは操作を繰り返します。                                   |
|          | [元に戻す] を使用して、最後のコマンドの操作を元に戻すか、最後に入力した内容を削除しま           |
|          | す。                                                     |
| Ctrl + Z | オートコレクト スマート タグが表示されている場合は、Ctrl + Shift + Z キーを押すと、[元に |
|          | 戻す] または [やり直し] を使用して最後に行ったオートコレクトを元に戻します (または、繰        |
|          | り返します)。                                                |

ファンクションキー

| +- | 説明                                                                                       |
|----|------------------------------------------------------------------------------------------|
| F1 | [Excel ヘルプ] 作業ウィンドウを表示します。                                                               |
|    | Ctrl + F1 キーを押すと、Microsoft Office Fluent ユーザー インターフェイス のコンポーネントである<br>リボンの表示と非表示を切り替えます。 |
|    | Alt + F1 キーを押すと、現在の範囲からグラフを作成します。                                                        |
|    | Alt + Shift + F1 キーを押すと、ワークシートを挿入します。                                                    |
| F2 | アクティブなセルの内容の最後にカーソルを配置します。セル内の編集がオフになっている場合は、                                            |
|    | カーソルを数式バーに移動します。                                                                         |
|    | Shift + F2 キーを押すと、セルのコメントを追加または編集します。                                                    |
|    | Ctrl + F2 キーを押すと、印刷プレビュー ウィンドウを表示します。                                                    |
|    | [名前の貼り付け] ダイアログ ボックスを表示します。                                                              |

| ll⊦3 |                                                                                                    |
|------|----------------------------------------------------------------------------------------------------|
|      | Shift + F3 キーを押すと、[関数の挿入] ダイアログ ボックスを表示します。                                                                                                    |
| F4   | 直前のコマンドまたは操作を繰り返します。                                                                                                    |
|      | Ctrl + F/ モーを囲まと、選択したブック ウィンドウを閉じます                                                                                                    |
|      |                                                                                                    |
| F5   | [ジャンプ] ダイアログ ボックスを表示します。                                                                                                    |
|      | Ctrl + F5 キーを押すと、選択したブック ウィンドウを元のサイズに戻します。                                                                                                    |
|      | ワークシート、リボン、作業ウィンドウ、およびズーム コントロール間で移動します。分割された                                                                                                    |
|      | ワークシート ([表示] メニュー、[このウィンドウの管理]、[ウィンドウ枠の固定]、[ウィンドウの分                                                                                                    |
|      | 割]) では、F6 キーでウィンドウとリボン領域間だけでなく、分割されたウィンドウ間でも移動しま                                                                                                    |
|      | す。                                                                                                    |
| F6   | <br> Shift + F6 キーを押すと、ワークシート、ズーム コントロール、作業ウィンドウ、およびリボン間で                                                                                                    |
|      | 移動します。                                                                                                    |
|      |                                                                                                    |
|      | Ctrl + F6 キーを押すと、複数のブック ウィンドウが開いている場合は、次のブック ウィンドウに移                                                                                                    |
|      | 動します。                                                                                                    |
|      | [スペルチェック] ダイアログ ボックスを表示して、作業中のワークシートまたは選択した範囲内のス                                                                                                    |
|      | ペルをチェックします。                                                                                                    |
| F7   | <br> Ctrl + F7 キーを押すと、ブック ウィンドウが最大化されていない場合は、[移動] コマンドの操作を開                                                                                                    |
|      |                                                                                                    |
|      | 始します。方向キーを使用してウィンドウを移動し、操作が完了したら Enter キーを押します。Esc                                                                                                    |
|      | 始します。方向キーを使用してウィンドウを移動し、操作が完了したら Enter キーを押します。Esc<br>キーで移動操作を取り消すことができます。                                                                                                    |
|      | 始します。方向キーを使用してウィンドウを移動し、操作が完了したら Enter キーを押します。Esc<br>キーで移動操作を取り消すことができます。<br>拡張選択モードを切り替えます。拡張選択モードでは、ステータス バーに "選択範囲の拡張" と表示                                                                                                    |
|      | 始します。方向キーを使用してウィンドウを移動し、操作が完了したら Enter キーを押します。Esc<br>キーで移動操作を取り消すことができます。<br>拡張選択モードを切り替えます。拡張選択モードでは、ステータスバーに "選択範囲の拡張" と表示<br>され、方向キーで選択範囲を拡張できます。                                                                                                 |
|      | 始します。方向キーを使用してウィンドウを移動し、操作が完了したら Enter キーを押します。Esc<br>キーで移動操作を取り消すことができます。<br>拡張選択モードを切り替えます。拡張選択モードでは、ステータス バーに "選択範囲の拡張" と表示<br>され、方向キーで選択範囲を拡張できます。<br>Shift + F8 キーを押すと、隣接しないセルまたは範囲を選択範囲に追加できます。追加する範囲の先                                         |
|      | 始します。方向キーを使用してウィンドウを移動し、操作が完了したら Enter キーを押します。Esc<br>キーで移動操作を取り消すことができます。<br>拡張選択モードを切り替えます。拡張選択モードでは、ステータス バーに "選択範囲の拡張" と表示<br>され、方向キーで選択範囲を拡張できます。<br>Shift + F8 キーを押すと、隣接しないセルまたは範囲を選択範囲に追加できます。追加する範囲の先<br>頭セルに方向キーで移動し、F8 キーを押し、方向キーで範囲を拡張します。 |

Ctrl + F8 キーを押すと、ブック ウィンドウが最大化されていない場合は、[サイズ変更] コマンドを実 行します (コントロール メニュー)。方向キーを使用してウィンドウのサイズを変更できます。操作が 完了したら Esc キーを押します。

Alt + F8 キーを押すと、[マクロ] ダイアログ ボックスを表示します。このダイアログ ボックスで、マ クロの作成、実行、編集、削除を行うことができます。

開いているブックのすべてのワークシートを計算します。

Shift + F9 キーを押すと、作業中のワークシートを計算します。

Ctrl + Alt + F9 キーを押すと、最後に計算されてから変更されているかどうかにかかわらず、開いて いるブックのすべてのワークシートを計算します。

Ctrl + Alt + Shift + F9 キーを押すと、依存数式を再度チェックし、要計算としてマークされていない セルも含め、開いているブックのすべてのセルを計算します。

Ctrl + F9 キーを押すと、ブック ウィンドウを最小化します。

キーヒントをオンまたはオフにします。

F9

IF11

Shift + F10 キーを押すと、選択されたアイテムのショートカット メニューを表示します。

F10 Alt + Shift + F10 キーを押すと、スマート タグのメニューまたはメッセージを表示します。複数のス マート タグが表示されている場合は、次のスマート タグに切り替えてメニューまたはメッセージを 表示します。

|Ctrl + F10 キーを押すと、選択したブック ウィンドウを最大化するか、または元に戻します。

||現在の範囲からグラフを作成します。

Shift + F11 キーを押すと、ワークシートを挿入します。

Alt + F11 キーを押すと、Microsoft Visual Basic Editor を起動します。Visual Basic for Applications (VBA) を使用して、マクロを作成できます。 上記以外の便利なショートカットキー

| +-   | 説明                                                                                                    |
|------|----------------------------------------------------------------------------------------------------|
|      | ワークシート内で、上、下、左、または右のセルに移動します。                                                                                                    |
| 方向キー | Ctrl キーを押しながら方向キーを押していくと、ワークシート内の現在のデータ範囲(データ<br>範囲: データが入力されていて、周囲が空白セルまたはシートの端で囲まれているセル範囲。)<br>の先頭行、末尾行、左端列、または右端列に移動します。<br>Shift + 方向キーを押すと、選択範囲を上、下、左、または右に拡張します。<br>Ctrl + Shift + 方向キーを押すと、アクティブセルと同じ行または列にある空白以外の最後のセ<br>ルまで選択範囲を拡張してアクティブセルにします。次のセルが空白の場合は、選択範囲を次<br>の空白以外のセルまで拡張します。 |
|      | リボンが選択されているとき、左方向キーまたは右方向キーを押すと、それぞれ左または右の<br>タブを選択します。サブメニューが開いているか選択されている場合は、メインメニューとサ<br>ブメニューを切り替えます。リボン上のタブが選択されている場合は、タブ上のボタン間を移<br>動します。                                                                                                    |
|      | 下方向キーまたは上方向キーを押すと、メニューまたはサブメニューが開いている場合は、前<br>または次のコマンドを選択します。リボン上のタブが選択されている場合は、前または次のタ<br>ブ グループに移動します。                                                                                                    |
|      | ダイアログ ボックスでは、方向キーを使用して、アクティブなドロップダウン リスト ボック<br>ス内、またはオプション グループ内を移動します。<br>↓キーまたは Alt + ↓キーを押すと、選択したドロップダウン リストを開きます。                                                                                                    |
|      | 数式バーで、左にある文字を1文字削除します。                                                                                                    |

| BackSpace | アクティブなセルの内容を消去します。                                       |
|-----------|----------------------------------------------------------|
|           | セルの直接編集モードでは、カーソルの左側の文字を削除します。                           |
| Del       | 選択したセルの書式やコメントを維持したまま、セルの内容 (データや数式) を削除します。             |
|           | セルの編集モードで、カーソルの右の文字を削除します。                               |
|           | スクロール ロックがオンの場合は、ウィンドウの右下隅のセルに移動します。                     |
|           | メニューまたはサブメニューが表示されている場合は、そのメニューまたはサブメニューの末               |
|           | 尾のコマンドを選択します。                                            |
| End       | Ctrl + End キーを押すと、ワークシートの最も下の行の右端の列にある最後のセルに移動しま         |
|           | す。カーソルが数式バーにあるときは、文字列の末尾にカーソルを移動します。                     |
|           | Ctrl + Shift + End キーを押すと、ワークシート上のデータが入力されている最後 (右下隅) のセ |
|           | ルまで選択範囲を拡張します。カーソルが数式バーにあるときは、カーソル位置から末尾まで               |
|           | のすべての文字を選択します。このとき、数式バーの高さは変化しません。                       |
|           | セルまたは数式バーの入力を確定し、下のセルを選択します (既定)。                        |
| Enter     | データ フォームで、次のレコードの最初のフィールドに移動します。                         |
|           | 選択したメニューを開く (F10 を押してメニュー バーを選択)、または選択したコマンドの操作          |
|           | を実行します。                                                  |
|           | ダイアログ ボックスで、ダイアログ ボックスの既定のコマンド ボタン ([OK] など、太枠のボ         |
|           | タン)の操作を実行します。                                            |
|           | Alt + Enter キーを押すと、セル内で改行します。                            |
|           | Ctrl + Enter キーを押すと、選択したセル範囲に、アクティブ セルと同じ値を入力します。        |
|           | Shift + Enter キーを押すと、セルの入力を確定し、すぐ上のセルを選択します。             |
|           |                                                          |

| Esc      | セルまたは数式バーの入力を取り消します。                                    |
|----------|---------------------------------------------------------|
|          | 開いているメニューやサブメニュー、ダイアログ ボックス、メッセージ ウィンドウを閉じま             |
|          | す。                                                      |
|          | または、全画面表示モードになっている場合はそのモードを閉じ、通常表示モードに戻してリ              |
|          | ボンおよびステータス バーを再度表示します。                                  |
|          | ワークシートの最初の行に移動します。                                      |
|          | スクロール ロックがオンの場合は、ウィンドウの左上隅のセルに移動します。                    |
| Home     | メニューまたはサブメニューが表示されている場合は、そのメニューまたはサブメニューの先              |
|          | 頭のコマンドを選択します。                                           |
|          | Ctrl + Home キーを押すと、ワークシートの先頭に移動します。                     |
|          | Ctrl + Shift + Home キーを押すと、選択範囲をワークシートの先頭のセルまで拡張します。    |
|          | ワークシート内で1画面下にスクロールします。                                  |
| PageDown | Alt + PageDown キーを押すと、ワークシート内で 1 画面右にスクロールします。          |
|          | Ctrl + PageDown キーを押すと、ブック内で次のシートに移動します。                |
|          | Ctrl + Shift + PageDown キーを押すと、ブック内の現在のシートと次のシートを選択します。 |
|          | ワークシート内で1画面上にスクロールします。                                  |
| Pagello  | Alt + PageUp キーを押すと、ワークシート内で 1 画面左にスクロールします。            |
| PageUp   | Ctrl + PageUp キーを押すと、ブック内で前のシートに移動します。                  |
|          | Ctrl + Shift + PageUp キーを押すと、ブック内の現在のシートと前のシートを選択します。   |
|          |                                                         |
|          | ンとオフを切り替えます。                                            |

| Space | Ctrl + Space キーを押すと、選択範囲を列全体に拡張します。                                                                                                    |
|-------|----------------------------------------------------------------------------------------------------|
|       | Shift + Space キーを押すと、選択範囲を行全体に拡張します。                                                                                                    |
|       | Ctrl + Shift + Space キーを押すと、ワークシート全体を選択します。                                                                                                    |
|       | <ul> <li>ワークシートにデータが入力されている場合は、Ctrl + Shift + Space キーを1回押す<br/>と、アクティブセル領域を選択します。Ctrl + Shift + Space キーを2回押すと、アク<br/>ティブセル領域とその集計行を選択します。Ctrl + Shift + Space キーを3回押すと、<br/>ワークシート全体を選択します。</li> <li>オブジェクトが1つ選択されている場合は、Ctrl + Shift + Space キーを押すと、シート<br/>にあるすべてのオブジェクトを選択します。</li> <li>Alt + Space キーを押すと、Microsoft Office Excel ウィンドウのコントロールメニューを表示</li> </ul> |
|       | <br>ワークシート内の右のセルに移動します。                                                                                                    |
| Tab   | 保護されているワークシートで、ロックされていないセル間を移動します。                                                                                                    |
|       | ダイアログ ボックスで、次のオプションまたはオプション グループに移動します。                                                                                                    |
|       | Shift + Tab キーを押すと、ワークシート内の前のセルに移動します。または、ダイアログボックスで、前のオプションに移動します。                                                                                                    |
|       | Ctrl + Tab キーを押すと、ダイアログ ボックスで、次のタブに切り替えます。                                                                                                    |
|       | Ctrl + Shift + Tab キーを押すと、ダイアログ ボックスで、前のタブに切り替えます。                                                                                                    |

他のフォーマットをご覧ください: <u>www.downloadexcelfiles.com</u>

## <u>元のソース</u>